# How to use the Friendly Manager registration system.

We now have three connected clubs, which means you can use one login to register for anything at Papamoa FC, Tauranga City and FC Tauranga Moana.

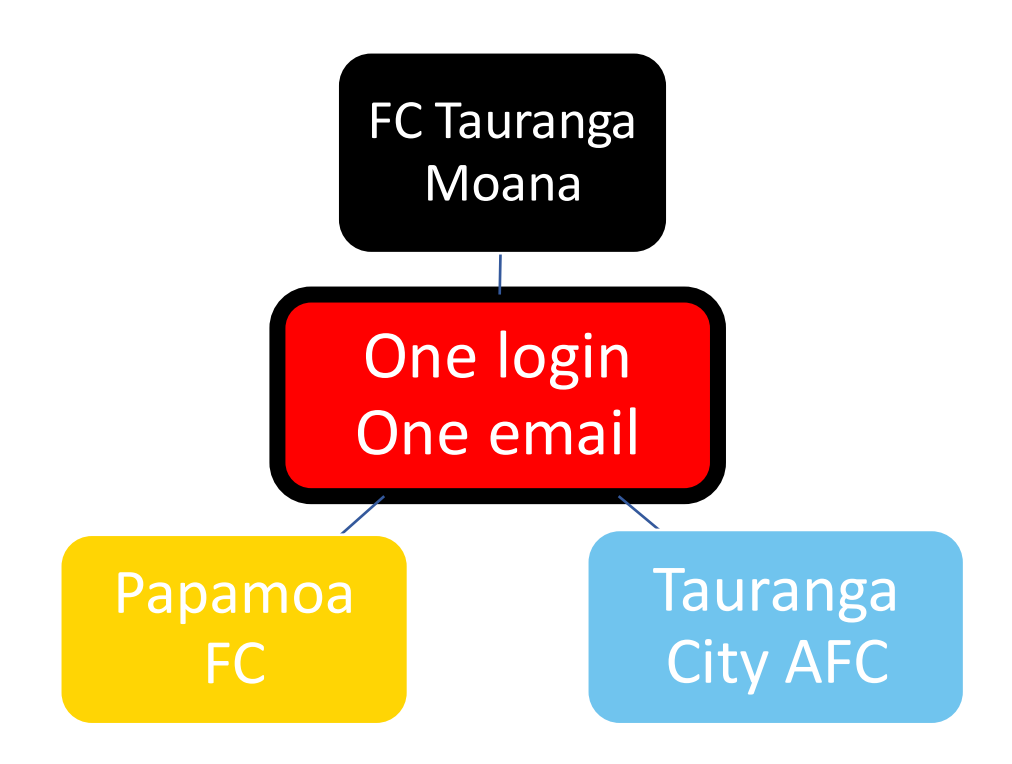

#### Important to note

- Only ONE email address is needed per family.
- All children are connected to the parents profile and single login.
- There is no longer the need to register each child separately or with different emails.
- If there are any issues, contact registrations@papamoafootballclub.co.nz

## **Registrations Instructions**

If you have NOT registered with Papamoa FC, Tauranga City or FC TM in 2023

- 1. Visit <u>https://papamoafc.co.nz/register</u>
- 2. Select the appropriate registration form. These may change.

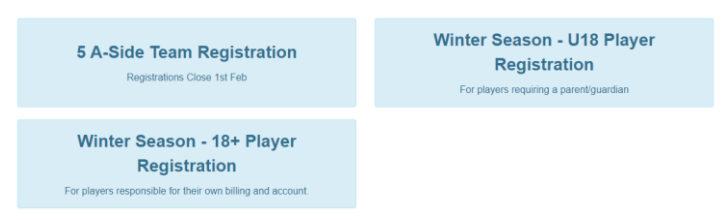

3. Fill out the registration form. In this example, we will use the U18 form. Others are similar. The **PLAYERS** details are added on this first page.

| Players Personal Details |                                                |  |                 |               |                                               |  |  |
|--------------------------|------------------------------------------------|--|-----------------|---------------|-----------------------------------------------|--|--|
| First Name               | First Name                                     |  | Last Name       | Last Name     |                                               |  |  |
| Date Of Birth            | dd/mm/yyyy ដ Age: -                            |  | Gender          | Male          | ~                                             |  |  |
| School 🚺                 | School                                         |  |                 |               |                                               |  |  |
|                          |                                                |  |                 |               |                                               |  |  |
| Medical Details          |                                                |  |                 |               |                                               |  |  |
| Medical Issues           | Choose 🗸                                       |  | Recent Injuries | Choose        | ~                                             |  |  |
| Medical Notes            | Leave blank if no special medical requirements |  |                 | Injury Notes  | Leave blank if no special injury requirements |  |  |
|                          |                                                |  |                 |               |                                               |  |  |
| Doctors Name             | Doctors Name                                   |  |                 | Doctors Phone | Doctors Phone                                 |  |  |
|                          |                                                |  |                 |               |                                               |  |  |
| New Zealand Football Re  | equired Fields                                 |  |                 |               |                                               |  |  |
| Nationality              | Choose 🗸                                       |  | Ethnicity       | Choose        |                                               |  |  |
| Country of Birth         | Choose                                         |  | ~               |               |                                               |  |  |

4. Select the grade according to the date of birth that was entered above. No other grade can be chosen. We may still move the player manually to fill upgrades. If you usually play up or down, still register into the grade according to your date of birth and then contact us.

| Choose Groups | 2023 Season Registrations - Showing grou<br>for age 13                            | 05      |                           |            |          |
|---------------|-----------------------------------------------------------------------------------|---------|---------------------------|------------|----------|
| Groups        | Jr/Yth Full Payment Upfront (Discounted by                                        | 10\$) 🕨 | 13th Grade - Full Payment |            | Term Fee |
|               | Jr/Yth Payment Plan (4 Installments)<br>Senior Full Payment Upfront (Discounted b | 10\$)   |                           | Fee Total: | \$0.00   |
|               | Senior Payment Plan (4 Installments)                                              | ,       |                           |            |          |

#### 5. You can add more children during this registration.

| Choose Groups         | 2023 Season Registrations - Showing groups<br>for age 13 |                         |                                  |
|-----------------------|----------------------------------------------------------|-------------------------|----------------------------------|
| Groups                |                                                          |                         | Term Fee                         |
| Jr/Yth Full Payment U | front (Discounted by 10\$): 13th Grade - Full Payment    |                         | \$150.00 ×                       |
|                       |                                                          | F                       | ee Total: \$150.00               |
|                       |                                                          | Add another child Proce | eed to Parent/Guardian Details ⊙ |

6. Once you have added all children, click 'Proceed to Parent/Guardian Details'

#### 7. Add your details and additional contacts for the player if needed.

#### Parent/Guardian Details

To add a second parent / guardian please use the 'Add another parent / guardian' at the bottom of the form. You will need to use a different email for the second contact.

| Personal details        |                               |                          | Primary Contact                                    |  |
|-------------------------|-------------------------------|--------------------------|----------------------------------------------------|--|
| First Name              | First Name                    | Last Name                | Last Name                                          |  |
| Phone                   | Phone                         | Alternate Phone          | Alternate Phone                                    |  |
| Email                   | Email                         |                          |                                                    |  |
| Volunteering            |                               |                          |                                                    |  |
| Volunteering if needed  | Choose                        | Other Services           | Photography, Fundraising, Sponsorship, Other Servi |  |
| Would you like to       | Choose                        | •                        |                                                    |  |
| Relationship to members | E.g. Father/Mother, Caregiver | Receive communication or | n behalf of members                                |  |
|                         |                               | O A                      | dd another contact Proceed to Terms & Conditions ③ |  |

- 8. Make sure that all the details in the previous steps are correct as you cannot go back once you are on the summary page.
- 9. Click "Proceed to Terms and Conditions' and then read and accept these.
- 10. Check your summary, enter your debit/credit card details and click 'Pay and Sign Up'. The transaction fee is listed for your information.

| Name                                     | Groups                                                                      |                                                                                                    |           | Term                                      |                | Fee      |
|------------------------------------------|-----------------------------------------------------------------------------|----------------------------------------------------------------------------------------------------|-----------|-------------------------------------------|----------------|----------|
| Yvonne Petri                             | Jr/Yth Full Payment Upfront (Discounted by 10\$): 13th Grade - Full Payment |                                                                                                    |           | 2023 Season Registration                  | s              | \$150.00 |
|                                          |                                                                             |                                                                                                    |           |                                           | Fee Total:     | \$150.00 |
| Contacts                                 |                                                                             |                                                                                                    |           |                                           |                |          |
| Name                                     |                                                                             | Relationship                                                                                                |           |                                           |                |          |
| Yvonnef Petrif                           |                                                                             | f                                                                                                    |           |                                           |                |          |
| Login details and                        | l invoice will be sent                                                      | to: Yvonnef Petrif <ypetri16@gmail.c< th=""><th>:om&gt;</th><th></th><th></th><th></th></ypetri16@gmail.c<> | :om>      |                                           |                |          |
| Payment Details                          | e.                                                                          |                                                                                                    |           |                                           |                |          |
| Payment Details                          | 5                                                                           |                                                                                                    |           |                                           |                |          |
| Payment Details                          | S<br>Card Details:                                                          | Card number                                                                                                 | MM/YY CVC | Transaction Fee: \$4                      | 4.47           |          |
| Payment Details                          | S<br>Card Details:                                                          | Card number                                                                                                 | MM/YY CVC | Transaction Fee: \$4<br>Total to Pay: \$1 | 4.47<br>154.47 |          |
| Payment Details<br>All payments are proc | Card Details:<br>Cessed directly and secure<br>ed by https.                 | Card number                                                                                                 | MM/YY CVC | Transaction Fee: \$4<br>Total to Pay: \$1 | 4.47<br>154.47 |          |

You will now receive an email. Asking you to set up your login. Please make sure to do this as you will need it for any further registrations for yourself or your child/ren.

Watch a winter season registration video HERE>

Remember! You can use your login details to register for anything at Papamoa FC, Tauranga City and FC Tauranga Moana. Simply VISIT THEIR WEBSITE AND LOGIN.

### If you HAVE registered for anything in 2023 at Papamoa FC, Tauranga City FC or FCTM.

1. Enter your login details into the Login section on the top right of the website.

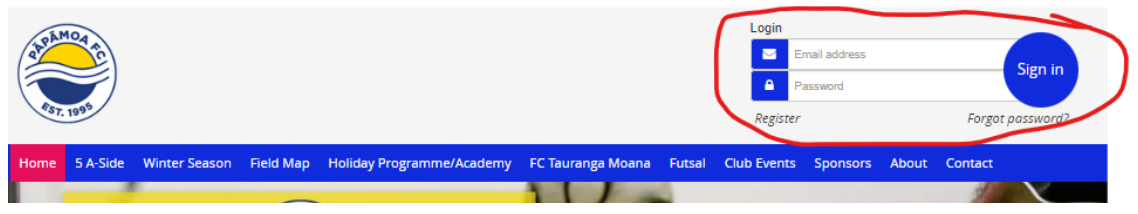

2. If you have registered a child, then by default you will see your child/ren listed. If not, then your profile will show. You can click on your name and your child's name in the dropdown to access their profile, billing and more.

|                                      | Papamoa Football Club<br> |
|--------------------------------------|---------------------------|
| Hi Test, you are viewing: Overview 💙 | Menu 🚍                    |
| ♣+ Registrations are currently open  | Register Now              |
| Test Parent                          |                           |
| Test Child  No fees outstanding      |                           |

3. To register yourself or your child/ren, click on Menu and then on Register.

|                                                                                                    | Papamoa Football Club                   |
|----------------------------------------------------------------------------------------------------|-----------------------------------------|
| The second second second second second second second second second second second second second second second s | registrations@papamoafootballclub.co.nz |
| Hi Test, you are viewing: Overview 💙                                                                           | Menu =                                  |
|                                                                                                    | A Register                              |

4. Choose the appropriate registration form to register yourself, your child/ren or team etc. If you choose a form to register a child, then you are automatically set as the parent. All of your children will be listed in the form and it will be pre-filled. You can simply click on the red button to take them out of this registration.

| Step 1         Step 2           Junior & Youth Player Details         Parent/Guardian Details |                                              |                                                                         | Term                                              | Step 3<br>s & Conditions                                  | Step 4<br>Summary & Payment                           |
|-----------------------------------------------------------------------------------------------|----------------------------------------------|-------------------------------------------------------------------------|---------------------------------------------------|-----------------------------------------------------------|-------------------------------------------------------|
| Junior & Youth Play                                                                           | er Details                                   |                                                                         |                                                   |                                                           |                                                       |
| You will only be able to choose<br>be moved to other grades if thi                            | the grades that mat<br>s is required. If you | tch your year of birth. This helps<br>usually play up or down, please r | us understand how ma<br>egister in your correct a | ny players we have in each<br>age group first and then co | age band. Please note that you may still<br>ntact us. |
| ▼ Test Child                                                                                  | 1 2                                          | ,,,,,,,,,,,,,,,,,,,,,,,,,,,,,,,,,,,,,,,                                 | · · ·                                             |                                                           | Skin Test X                                           |
| Players Personal Detail                                                                       | le.                                          |                                                                         |                                                   |                                                           |                                                       |
| Date Of Birth                                                                                 | 22/07/2015                                   | Age: 7                                                                  | Gender                                            | Male                                                      | ~                                                     |
| School ()                                                                                     | School                                       |                                                                         |                                                   |                                                           |                                                       |
|                                                                                               |                                              |                                                                         |                                                   |                                                           |                                                       |

5. Fill out the entire form and pay the registration fee.

Done!

Remember! You can use your login details to register for anything at Papamoa FC, Tauranga City and FC Tauranga Moana. Simply VISIT THEIR WEBSITE AND LOGIN. Frequently Asked Questions – Coming Soon

This section will be filled as we gather this information.